## HOW TO SEARCH THE SAGHS PHOTOGRAPHIC COLLECTION ON THE CATALOGUE

## 1. Go to the Genealogy SA website

- Resources
- Society Library
- Library Catalogue

| Geneal | ogy SA    |         |                             |
|--------|-----------|---------|-----------------------------|
| HOME   | WHAT'S ON | MEMBERS |                             |
|        |           |         | Online Database Search      |
|        |           |         | Society Library             |
|        |           |         | About The Library           |
|        |           |         | Library Catalogue           |
|        |           | oui r   | Library Acquisitions Policy |

- 2. You can view the collection with either a "Basic" or "Advanced" search. Insert inverted commas at the beginning and end of a phrase if you want an exact match, i.e. "James Earle" rather than just Earle.
- 3. Select "Basic Search"
  - Enter a key word or words into the search field and click enter
  - This will show results for <u>all</u> types of resource i.e. photographs/books/CD's/microfiche etc. To only search the photographic collection used the "Advanced" search.
- 4. Select "Advanced Search"
  - From "Types" drop down menu, at the bottom of the page, select "Photographic" which will narrow your search to the photographic collection only i.e. you will not see results for books/CD's/microfiche etc.
  - If you click "enter" without putting any information in the search fields, you will see 500 photographs currently catalogued in random order. This is the maximum number of results that can be viewed in the catalogue at one time.
  - To narrow your search, enter words into any of the search fields except "Year From/Author/Genre/ Publisher/Subject/Series" as these fields do not apply to the photographs.

| Basic search                                       | Advanced search                                               | Browse by                  |
|----------------------------------------------------|---------------------------------------------------------------|----------------------------|
| nter your search here                              |                                                               | 0                          |
| Fitle enter here                                   | Year-From                                                     |                            |
| uthor onter here                                   | Genre ente                                                    | er here                    |
| ublishes enter here                                | Subject en                                                    | ter here                   |
| ieries oster here                                  | Special Inter                                                 | est Collection             |
| amily/Name enter here                              | Place ente                                                    | r here                     |
| hotographer enter here                             | Album/Collec                                                  | ction enter here           |
| Category enter here                                |                                                               |                            |
| Types<br>Photographic<br>REFERENCE BOOKS<br>Review | GMD<br>All<br>Aboriginal<br>Activity Card<br>Adobe EPUB eBook | Branches<br>All<br>Library |

- 5. The advanced search fields for the photographs are:
  - Title the title allocated to the photograph (i.e. the name of the person or place, event etc.)
  - **Special Interest Collection** photographs of common interest from various collections (refer to Pre-defined lists sheet)
  - Family/Name name of the person/people in the photograph
  - Place where the photograph was taken
  - Photographer who took the photograph
  - Album/Collection the album/collection the photograph is part of (if any)
  - **Category** category of the photograph (refer to Pre-defined Lists sheet)
- 6. From the results you can see more information about the photographs and, unless there is a restriction because of copyright, you will see a thumbnail image of the photograph, and if you click on the thumbnail you will see a slightly larger image.

| Enter your search here                                              | Advanced search $\sim$  |
|---------------------------------------------------------------------|-------------------------|
| Select All Clear All Added in last: Any Time V Sort by: Relevance V | Result Layout: (= List) |
| Angelina Earle                                                      |                         |
| Angelina Earle                                                      |                         |
| George Earle                                                        |                         |

7. If you hover your cursor over the title or, if you click on a title, an information box will appear and entries in the result that are in blue are links to other photographs which have <u>exactly</u> the same entry for that field, which can be seen if you click on that entry (i.e. Family/Name Earle, C. H.)

| your search here  |                                   |                                                                                                    |                               |
|-------------------|-----------------------------------|----------------------------------------------------------------------------------------------------|-------------------------------|
|                   |                                   |                                                                                                    |                               |
| ll Clear All Adde | Angelina Earle                    |                                                                                                    |                               |
| rint/Save) < Sha  | ha 😑 Print/Save) 🖙 Get Permalink) |                                                                                                    |                               |
| Angelina Earle    | Title:                            | Angelina Earle                                                                                             | ar -                          |
|                   | Photo ID:                         | P00084-08                                                                                                  | 2 A                           |
|                   | Album/Collection:                 | Album 00084 - Earle (98);                                                                                  | Property in the second second |
|                   | Category:                         | Portrait (1359);                                                                                           |                               |
| Angelina Earle    | Special Interest<br>Collection:   | Pioneer (23);                                                                                              |                               |
|                   | Family/Name:                      | Earle, Angelina (5); Denford, Angelina (5); Earle, C. H. (7);                                              |                               |
|                   | Place:                            | Adelaide, SA [possible] (458);                                                                             |                               |
|                   | Date:                             | c1866-1874                                                                                                 |                               |
| George Earle      | Inscription:                      | Mrs C. H. Earle [nee Angelina Denford] died at Port Adelaide July 31st 1874 aged 5[8] J.J. Earle's mother. |                               |
|                   | Photographer:                     | Edward Farndell, 83 Hindley Street, Adelaide (4);                                                          |                               |
|                   | Notes:                            | Research notes filed with album. Carte de Visite.                                                          |                               |
| Mary Earle        | Donor:                            | Restricted                                                                                                 |                               |
|                   | Original Media:                   | Sepia photograph                                                                                           |                               |
|                   | Digitised Media:                  | JPEG                                                                                                    |                               |
|                   | Copyright/Access:                 | Open Access                                                                                                |                               |
|                   | Storage Location:                 | Album Box 01                                                                                               |                               |
| George Earle      | GMD:                              | Photograph                                                                                                 |                               |